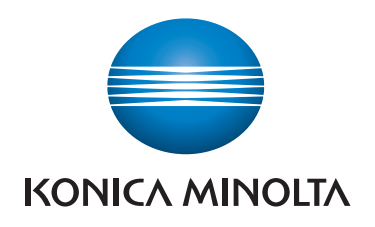

# REFERINȚĂ RAPIDĂ

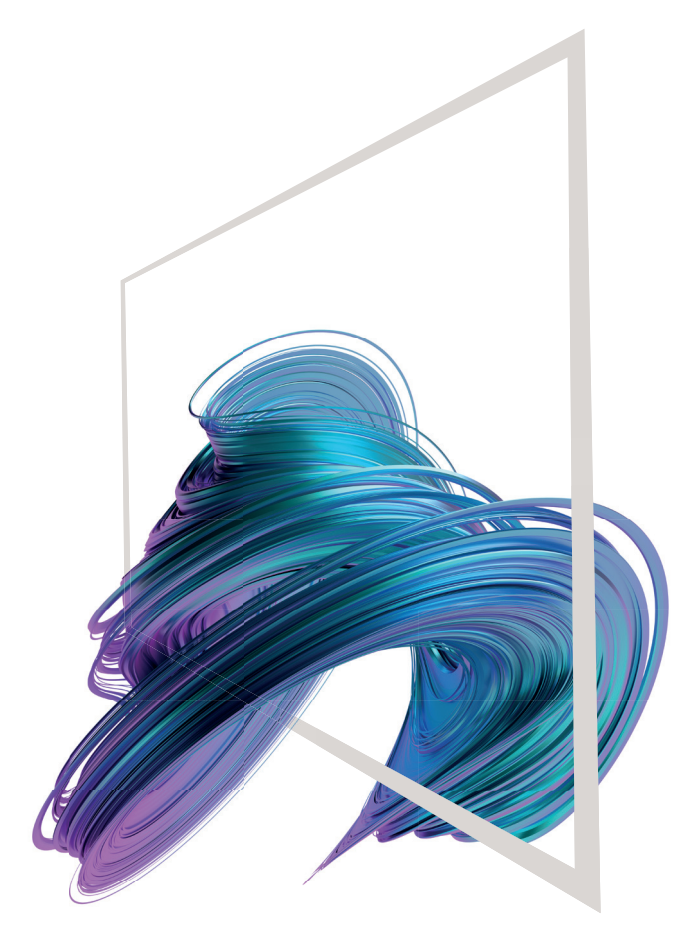

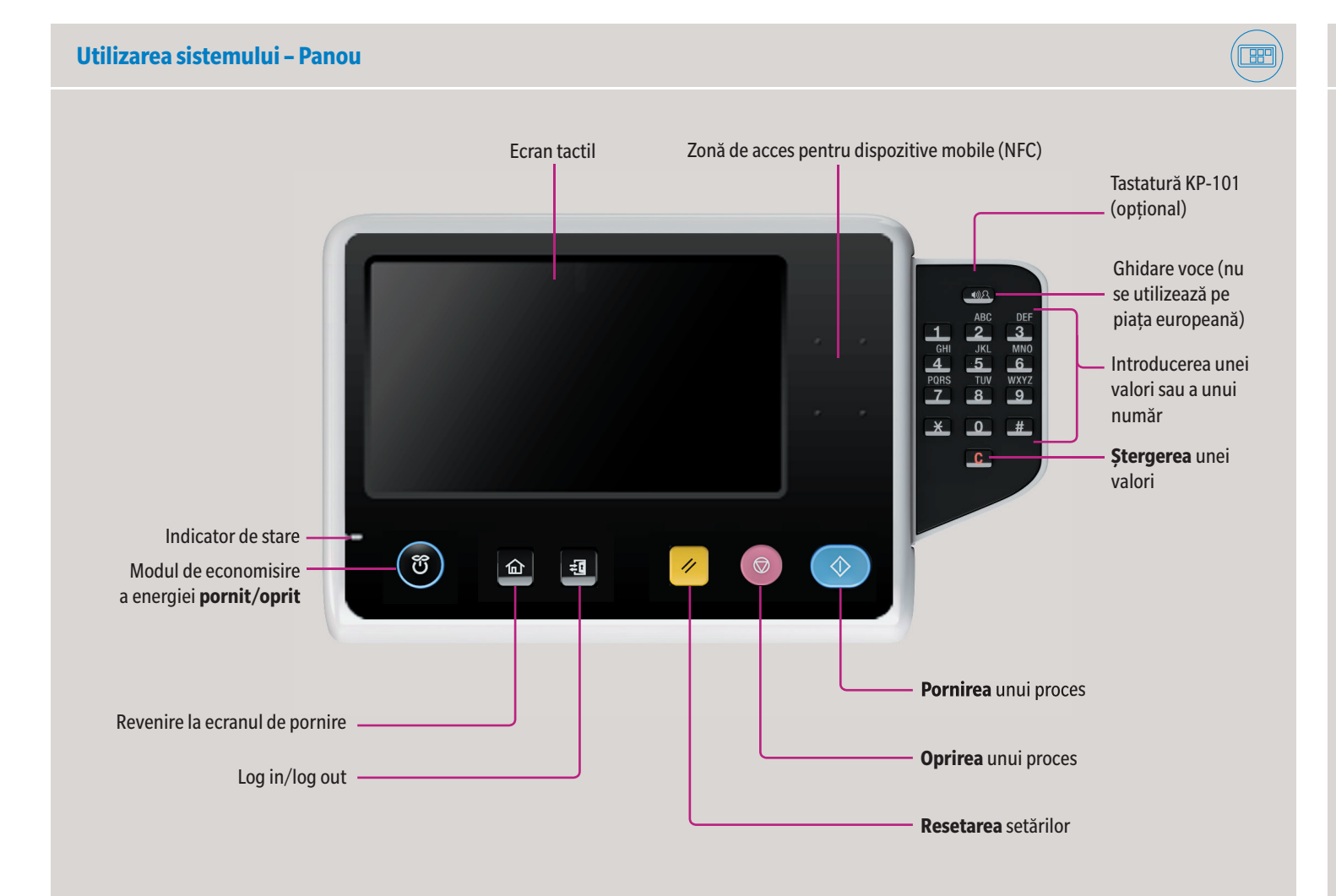

## Ecranul tactil – Ecran de pornire

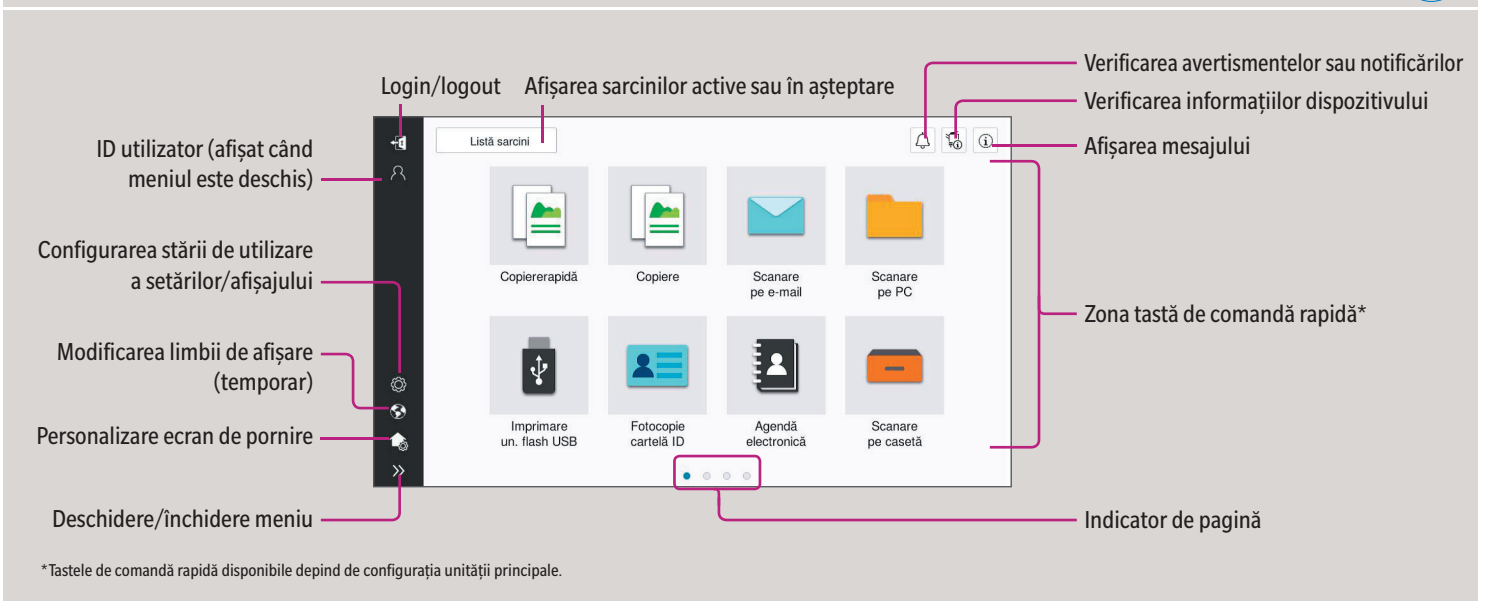

## Utilizarea ecranului tactil\* Gesturi pentru acționarea comenzilor pe ecran 1. Atingeți pentru a selecta sau stabili un meniu. 2. Glisați pentru a derula o listă sau o pagină. 3. Glisați pentru a muta o bară de defilare sau un document. 4. Panoramați pentru a muta o imagine afişată. 5. Apăsați prelungit pentru a afișa pictograma aferentă documentului. 6. Glisați & fixați pentru a muta un document în locația dorită. Afisarea tastaturii Atingeți numerele sau zona de introducere pentru a afișa tastatura. (Dacă sistemul este prevăzut 7 8 9 cu tastatura fizică opțională 0 B5►A4 B6►A5 C × KP-101, poate fi folosită aceasta.) B5►A5 B6►A6 A5▶B5 A6▶B6 Mutarea tastaturii Atingeți partea de sus a tastaturii și glisați-o într-o altă poziție de afișare. B6►A5 5 A5 B6 A6▶B6

\*Funcțiile tactile disponibile variază în

funcție de ecranul afișat.

bizhub C257i

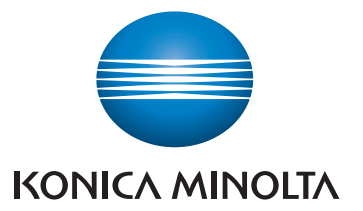

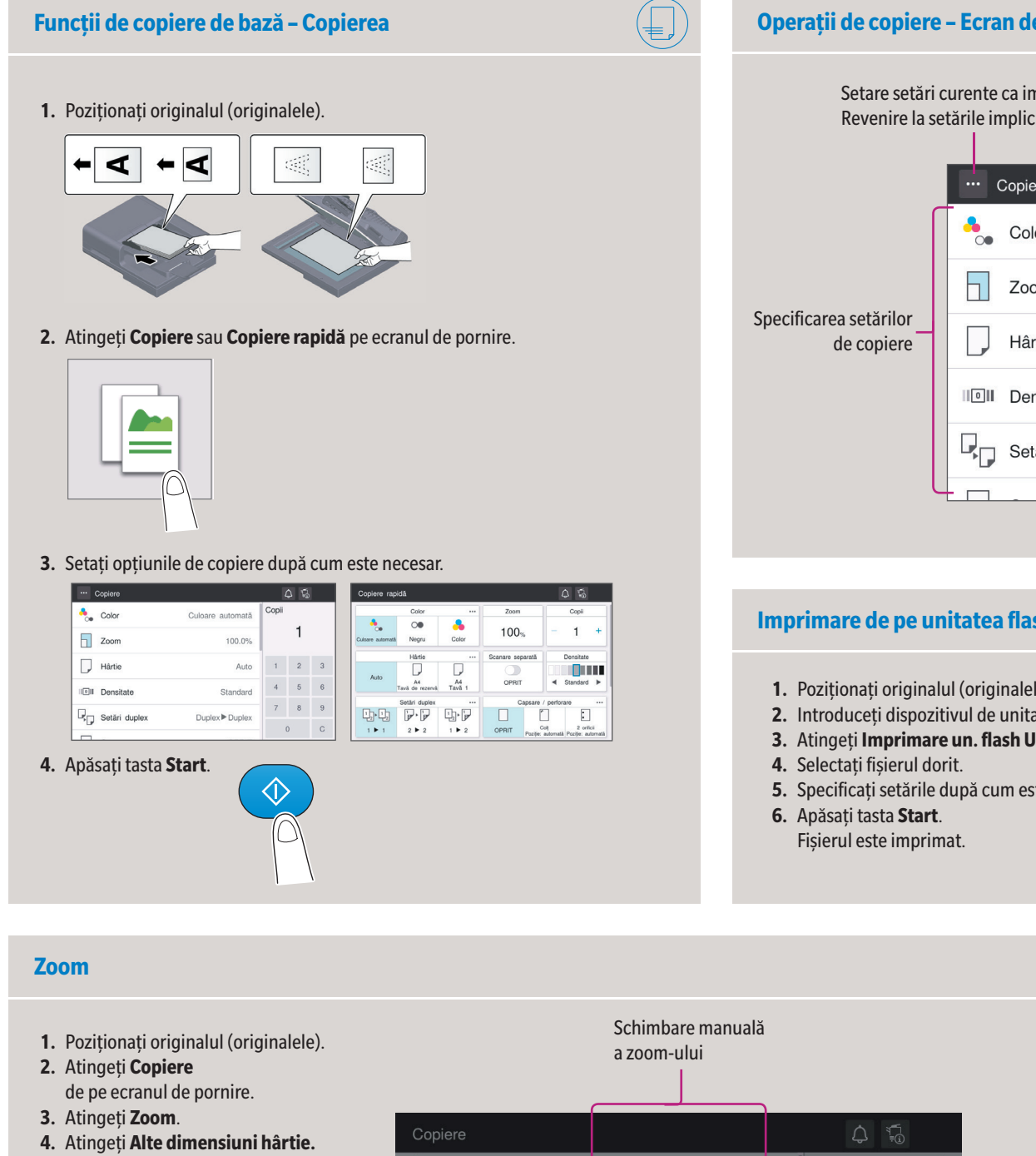

#### Operații de copiere - Ecran de copiere de bază\*

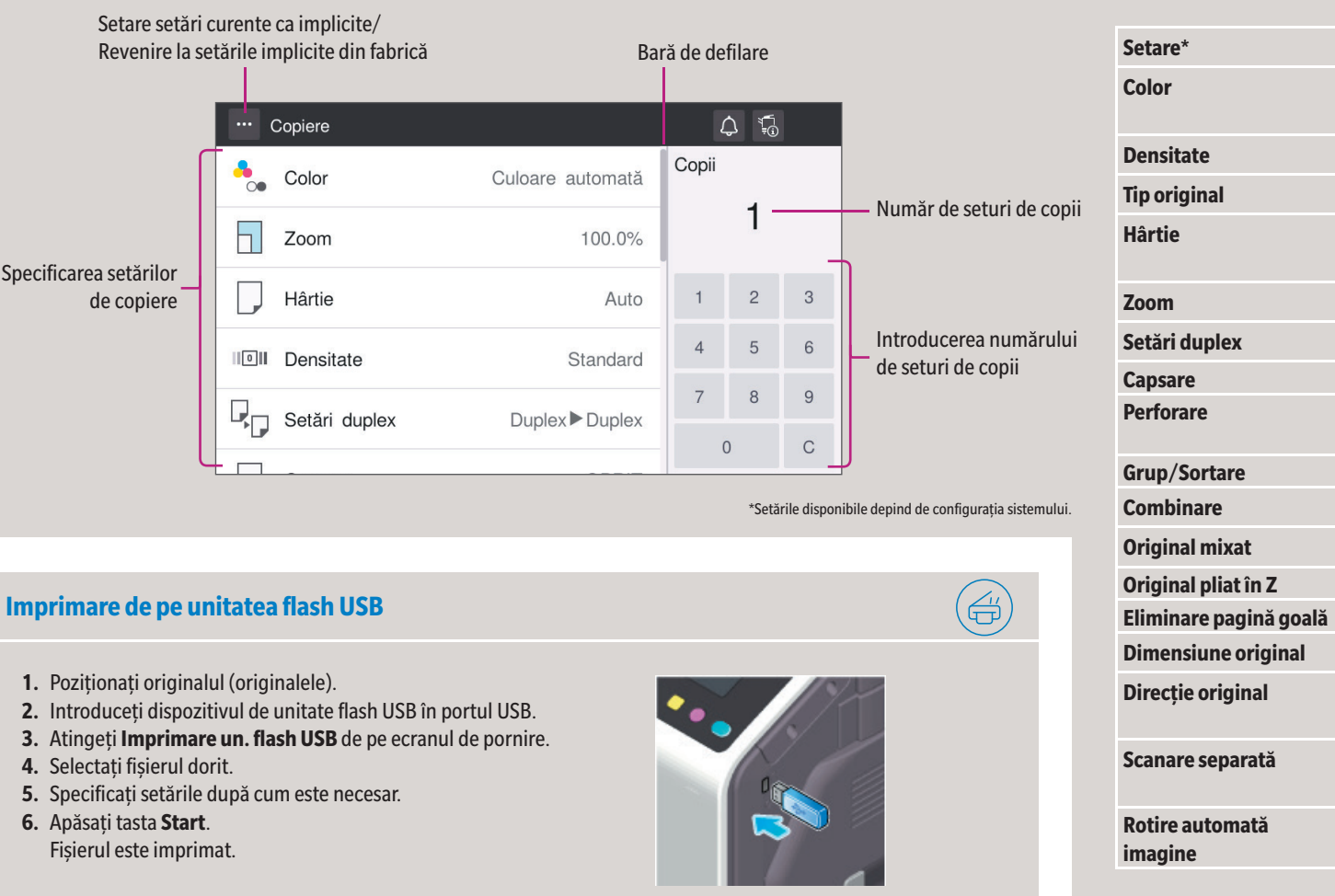

5. Realizați setările dorite. Zoom 6. Atingeti OK. 100.0% + 7. Apăsați tasta Start. Copiere la aceeași x1,0 Auto Reducere/mărire automată · dimensiune 100% ca a originalului a dimensiunii originalului Mărire Reducere la dimensiunea hârtiei A3▶B4 A4▶B5 B4►A3 B5►A4 86.6% 115.4% Valori presetate de zoom (pot fi modificate) B4►A4 A4▶B4 OK Anulare

### Setări duplex

- 1. Poziționați originalul (originalele).
- 2. Atingeți Copiere de pe ecranul de pornire.
- 3. Atingeți Setări duplex.
- 4. Atingeți Ô
- 5. Realizați setările dorite.
- 6. Atingeti OK.
- 7. Apăsați tasta Start.

originală ieşire

# bizhub C257i

| ( | $\left \right\rangle$ |
|---|-----------------------|
| ( | 9                     |

|   | Descriere                                                                                                    |
|---|----------------------------------------------------------------------------------------------------|
|   | Selectați modul de culoare pentru copiere<br>(de ex. Color, Alb/negru)                                                              |
|   | Reglați luminozitatea copiei                                                                                                    |
|   | Selectați nivelul de calitate al imaginii originalului                                                                              |
|   | Selectați dimensiunea hârtiei și tipul de original/modificați dimen-<br>siunea și tipul de hârtie încărcată în tăvile pentru hârtie |
|   | Specificați rata de mărire sau de micșorare                                                                                         |
|   | Specificați tipul de scanare/copiere simplex sau duplex                                                                             |
|   | Capsare coli copiate/Selectare poziție de legare și orientare original                                                              |
|   | Perforare coli copiate/Selectare poziție de perforare și orientare<br>original                                                      |
|   | Alimentare seturi de copii separat după set sau pagină                                                                              |
|   | Copiați mai multe pagini pe o singură coală                                                                                         |
|   | Scanați originale de dimensiuni diferite                                                                                            |
|   | Adaptați detectarea dimensiunii originalelor pliate din ADF                                                                         |
| ă | Omitere pagini goale                                                                                                    |
|   | Specificați dimensiunea originalului dacă nu este detectată corect                                                                  |
|   | Selectați orientarea originalului încărcat în ADF sau așezat pe gea-<br>mul de originale                                            |
|   | Scanați un număr mare de originale în mai multe loturi/<br>scanați originalele folosind atât ADF, cât și geamul de originale        |
|   | Rotiți imaginea originală în conformitate cu direcția hârtiei (opți-<br>une activată în mod implicit)                               |

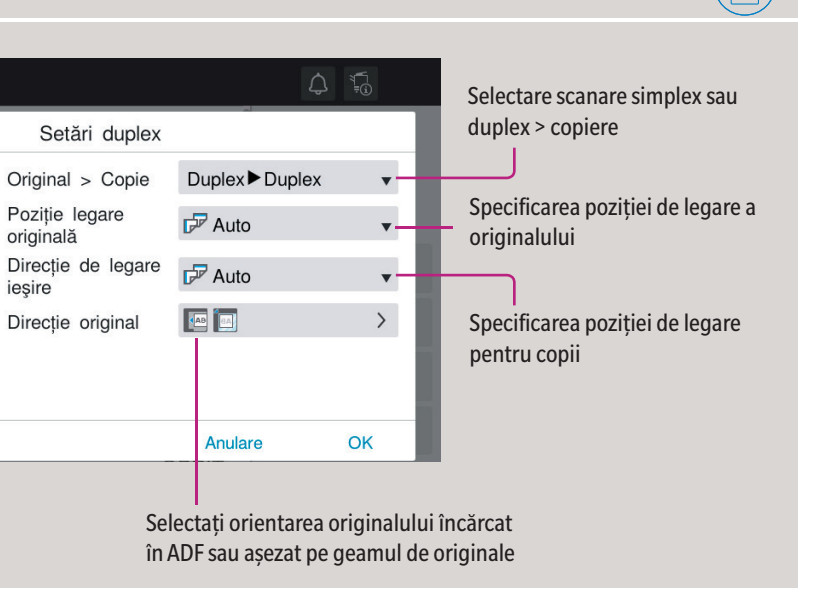

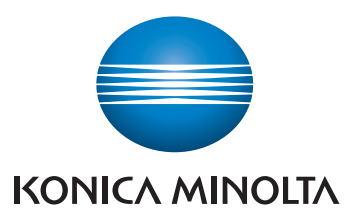

| Operații de scanare – Setări*                                |            |                                     |
|--------------------------------------------------------------|------------|-------------------------------------|
| Vizualizare destinații de scanare<br>ca butoane sau ca listă |            |                                     |
| ···· Scanare spre e-mail                                     |            | $\bigcirc  _0^{-1}$                 |
| sample@test.local +                                          | •          | Color<br>Culoare automată           |
| Favorite DEF                                                 | <b>!</b> ≙ | Dimensiune scanare<br>Autodetectare |
| DEF<br>e-mail1                                               | X          | Rezoluție<br>300x300dpi             |
| e-mail1                                                      | C-PDF      | Tip de fișier<br>PDF compact        |
| e-mail2                                                      | 12         | Setări duplex<br>Simplex            |
|                                                              |            | Nume document /                     |
|                                                              |            |                                     |
|                                                              |            |                                     |

| Setare*                              | Descriere                                                                                                    |
|--------------------------------------|----------------------------------------------------------------------------------------------------|
| Color                                | Selectați modul de culoare pentru scanare<br>(Color, Alb/negru)                                                                |
| Dimensiune<br>scanare                | Specificați dimensiunea originalului                                                                                           |
| Rezoluție                            | Specificați rezoluția de scanare                                                                                               |
| Tip de fișier                        | Specificați tipul de fișier pentru salvare                                                                                     |
| Setări duplex                        | Specificați opțiunea de scanare simplex sau<br>duplex                                                                          |
| Nume<br>document /<br>Subiect/Altele | Modificați numele fișierului, subiectul e-mailu-<br>lui sau textul mesajului.                                                  |
| Scanare<br>separată                  | Scanați un număr mare de originale în mai<br>multe loturi/scanați originalele folosind atât<br>ADF, cât și geamul de originale |
| Original mixat                       | Scanați originale de dimensiuni diferite                                                                                       |
| Original pliat în Z                  | Adaptați detectarea dimensiunii originalelor<br>pliate din ADF                                                                 |
| Îndepărtare<br>pagină goală          | Omiteți paginile goale                                                                                                    |
| Direcție original                    | Selectați orientarea originalului încărcat în<br>ADF sau așezat pe geamul de originale                                         |
| Tip original                         | Selectați nivelul de calitate al imaginii origi-<br>nalului                                                                    |
| Densitate                            | Reglați luminozitatea de scanare                                                                                               |
| Eliminare fundal                     | Reglați luminozitatea fundalului (de ex. pentru originale cu fundal color)                                                     |

\*Setările disponibile depind de configurația sistemului.

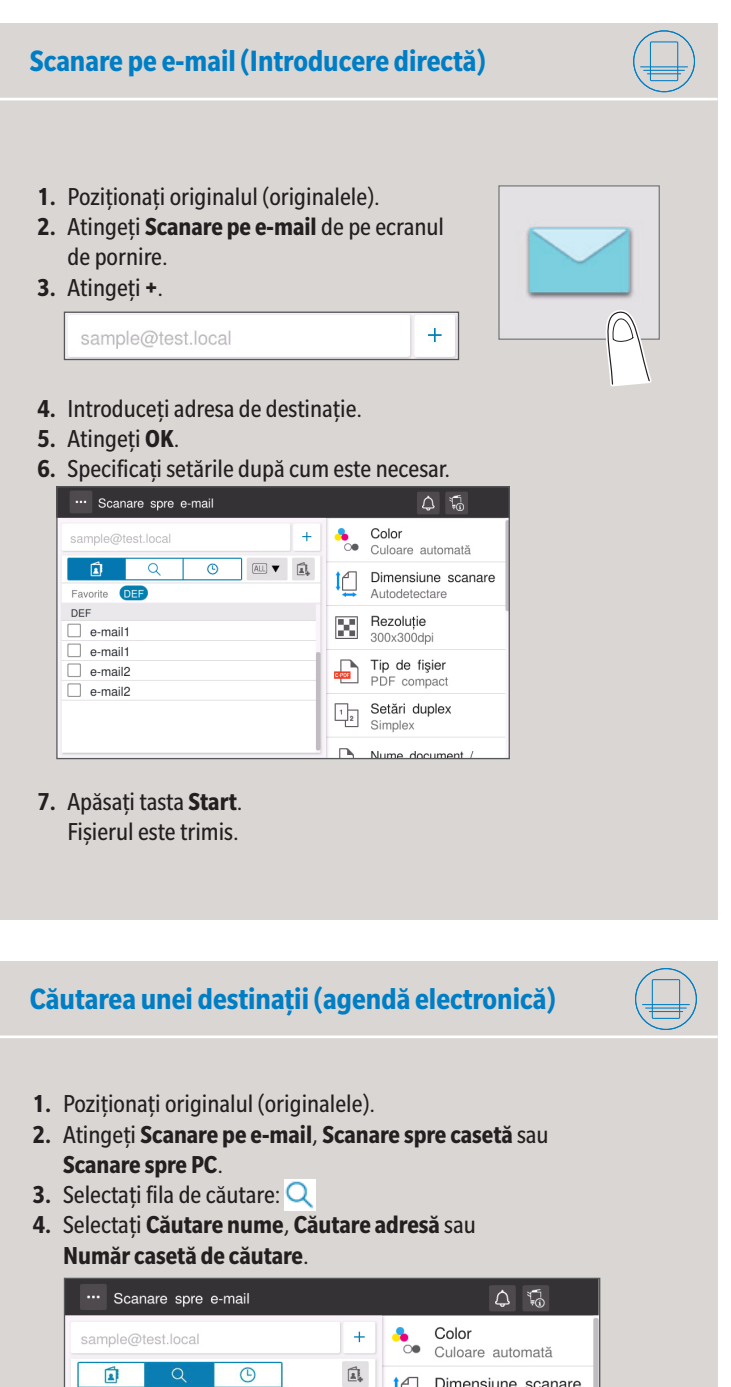

Dimensiune scanare Autodetectare

Rezoluție 300x300dpi

Tip de fişier PDF compact

Setări duplex Simplex

Căutare nume ▼ Aa▼

7. Apăsați tasta Start. Fișierul este trimis.

Introduceți textul de că... Căut Rezultat căutare: 0EI.

Fără rezultate la căutare.

5. Introduceți textul de căutare și atingeți Căutare. 6. Specificați destinația țintă din rezultatele căutării.

| <ol> <li>Poziționați originalul (originalele).</li> <li>Atingeți Scanare spre PC de pe ecranul de pornire.</li> <li>Selectați destinația dorită.</li> <li>Specificați setările după cum este necesar.</li> <li>Apăsați tasta Start.<br/>Fișierul este salvat.</li> </ol>                                                                              | SAMPLE.PC       Color         Culoare automată         Correctuloare automată         Correctuloare automatautomatautomată         Corr                                                                                                    |
|----------------------------------------------------------------------------------------------------|----------------------------------------------------------------------------------------------------|
| Înregistrarea unei destinații (agendă electronică)                                                                                                    | Operații fax - Trimiterea unui fax (introducere dire                                                                                                    |
| <ol> <li>Atingeți Utilitar de pe ecranul de pornire.</li> <li>Atingeți Utilitar &gt; Memorare adresă &gt; Agendă electronică.</li> <li>Atingeți Înregistrare nouă</li> <li>Selectați tipul destinației pe care doriți să o înregistrați.</li> </ol>                                                                                                   | <ol> <li>Poziționați originalul (originalele).</li> <li>Atingeți Fax de pe ecranul de pornire.</li> <li>Atingeți fila pentru introducere directă: III</li> <li>Introduceți numărul de fax.</li> <li>Specificați setările după cum este necesar.</li> <li>Apăsați tasta Start.<br/>Fișierul este trimis.</li> </ol>                                                                                                    |
| Grup     Selectare destinaje     Adreaă de e-mail •       Sublect     Număr       Text <ul> <li>Utilizare număr de deschidere</li> <li>Introducere în mod direct</li> </ul> Anulare <ul> <li>OK</li> </ul>                                                                                                    | Fax     Image: Constraint of the state of the state of th |
| 5. Introduceți informațiile de destinație și atingeți OK.                                                                                                    | *     0     #     Image: Constrained in the second second secon                   |
| Trimiterea datelor către destinații multiple/utilizând agenda e                                                                                                    | lectronică                                                                                                    |
| <ol> <li>Poziționați originalul (originalele).</li> <li>Atingeți Scanare pe e-mail, Scanare spre casetă sau Scanare spre PC.</li> <li>Selectați fila pentru destinații:</li> <li>Specificați două sau mai multe destinații.<br/>sau<br/>Specificați un grup.</li> <li>Atingeți OK.</li> <li>Apăsați tasta Start.<br/>Fișierul este trimis.</li> </ol> | Scanare spre e-mail     Sample@test.local     +     Color     Culoare automată     Culoare automată     Dimensiune scanare     Autodetectare     Per     e-mail1     e-mail2     e-mail2     E-     Stări duplex     Simplex     Simplex                                                                                                    |

Salvare fișier pe un PC

# bizhub C257i

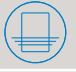

| ··· Scanare spre PC                                                                                                    |   | 4 5                              |
|----------------------------------------------------------------------------------------------------|---|----------------------------------|
| SAMPLE.PC                                                                                                    | + | Color<br>Culoare automată        |
| Image: Application of the state of the state of the |   | Dimensiune scanare Autodetectare |
| Favorite ftp1                                                                                                    |   | Rezoluție<br>300x300dpi          |
| T group01<br>DEF<br>☐ ftp1                                                                                                    |   | Tip de fişier<br>PDF compact     |
| GHI group01                                                                                                    |   | Setări duplex<br>Simplex         |
| PQRS                                                                                                    |   | Nume document /                  |

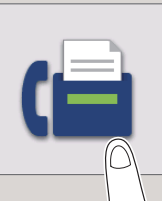

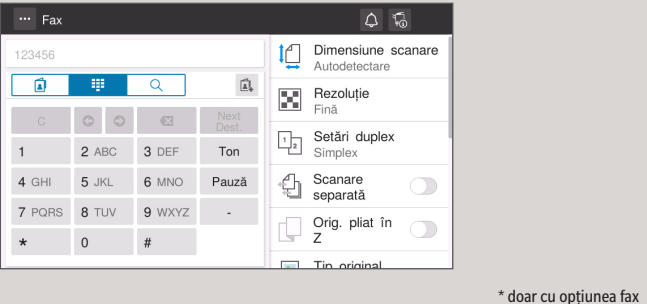

### Giving Shape to Ideas